# Federal Survey – Family Access Instructions

All families of students enrolled on the survey date, Nov. 2, 2020, are asked to fill out a Federal Survey for Impact Aid in Skyward Family Access on a computer or Chromebook. This form is not available on a mobile device.

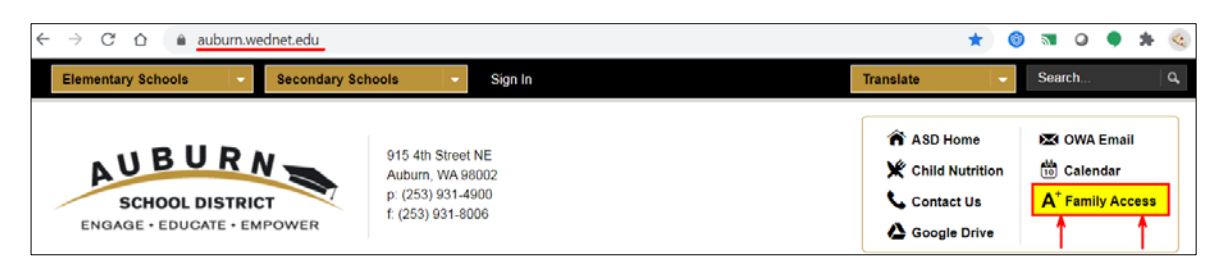

From the ASD district webpage (auburn.wednet.edu), click Family Access to log in to Skyward.

#### Step 1: Enter your Login ID and Password

### Step 2. Click Online Forms

### Step 3. Click the Fill Out Form link next to Federal Survey 2020

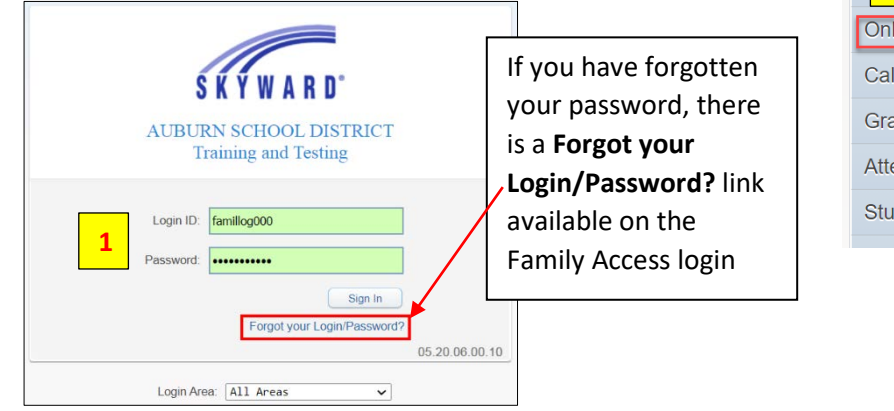

| 2            |                                                |  |
|--------------|------------------------------------------------|--|
| Online Forms | AUBURN RIVERSIDE HIGH SCHOOL                   |  |
| Calendar     | 1 mm                                           |  |
| Gradebook    | Technology Agreement                           |  |
| Attendance   | Athletic Parent 2021 <i>Open</i> Fill Out Form |  |
| Student Info | Federal Survey 2020 Open Fill Out Form         |  |
|              |                                                |  |

Step 4: Read the information and click 1. Federal Survey 2020 to start the form.

| Federal Survey 2020                                                                                                    |                          |              |   |
|----------------------------------------------------------------------------------------------------|--------------------------|--------------|---|
| (AUBURN RIVERSIDE HIGH SCHOOL)                                                                                                    |                          |              |   |
| Federal Survey 2020                                                                                                    | Federal Survey 2020      | 4            |   |
| Dear Parent:                                                                                                    | 1. Federal Survey 2020   |              |   |
| Government legislation provides financial assistance to eligible school districts. Auburn School District's assistance<br>this school year is based on the number of students who live, or whose parents are employed, on tax exempt<br>property, or are serving in the Uniformed Services as of Monday, November 2, 2020. Please complete the form<br>below, whether applicable or not, so that Auburn School District may apply for these funds. | 2. Complete Federal Surv | өу 2020<br>) | ) |
| Required by the U.S. Office of Education, this completed, signed, and dated form becomes proof of the district's<br>eligibility and is subject to federal audit. Your efforts in providing accurate information and returning this form<br>promptly are appreciated. We need this form whether it applies to you or not. Thank you very much for your<br>assistance. It is most appreciated.                                                       | Close and Finish Lat     | ter          |   |
| Sincerely,<br>Alan Spicciati, Superintendent                                                                                                    |                          |              |   |

**Step 5:** Answer all the required questions then **Sign** and **Date** the form on the bottom. Click the **Complete Step 1 and move to Step 2** button. Do not use the Next button - it does not mark Step 1 complete.

| X parent name                      |                                                    | Date: 11/07/2020 |  |
|------------------------------------|----------------------------------------------------|------------------|--|
|                                    | I certify all information to be true on this form. |                  |  |
|                                    |                                                    |                  |  |
| •                                  |                                                    |                  |  |
| Complete Step 1 and move to Step 2 |                                                    |                  |  |

## Step 6: Submit Federal Survey 2020

| Federal Survey 2020                                                                                                    |                                                         |
|----------------------------------------------------------------------------------------------------|---------------------------------------------------------|
| (AUBURN RIVERSIDE HIGH SCHOOL)                                                                                                    | Print                                                   |
| Step 2. Complete Federal Survey 2020 (Required)                                                                                                    | Federal Survey 2020                                     |
| By completing Federal Survey 2020, you are confirming that the Steps below have been finished.<br>Are you sure you want to complete Federal Survey 2020 for SAIGE? | 1. Federal Survey 2020<br>Completed 11/06/2020 5:33pm   |
| Review Federal Survey 2020 Steps           Step 1)         Federal Survey 2020           Completed 11/06/2020 5:33pm                                               | 2. Complete Federal Survey 2020 Previous Step Next Step |
| Guardian Name: () Guardian Address: 2                                                                                                    | Close and Finish Later                                  |
| Submit Federal Survey 2020 6                                                                                                    |                                                         |